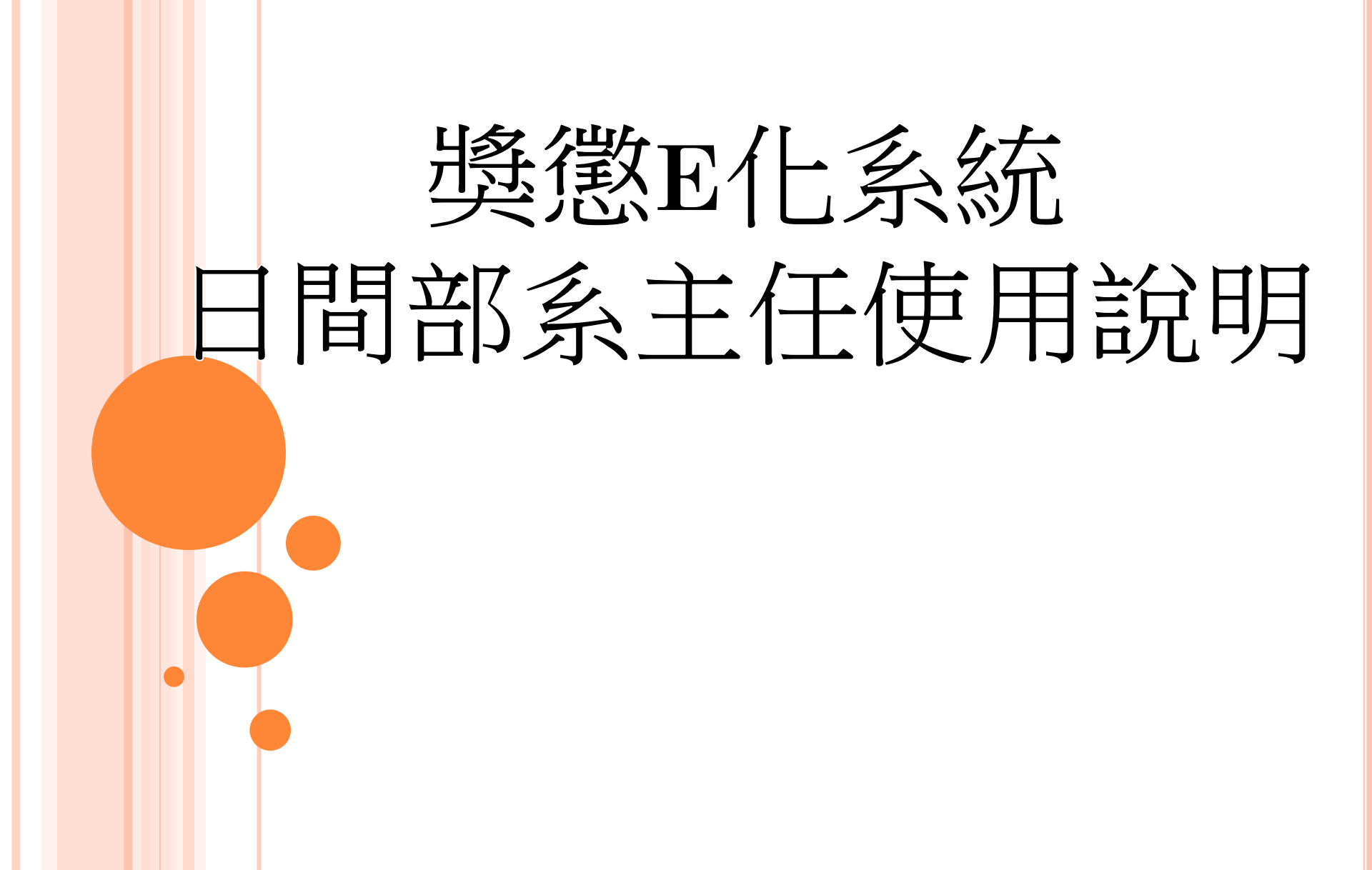

# 請使用GOOGLE CHROME開啟 單簽系統或獎懲E化系統 以避免 獎懲E化系統畫面無法正常呈現與 該系統無法正常使用

## 請於收到電子郵件通知-審件通知後,登入獎懲E化系統 登入獎懲E化系統可選擇2種方式: 方式1:請進入單簽平台/應用系統/獎懲E化系統(紅框處)

| Mutual         國立勤益科技大學         勤益www           單簽 E 化 平 台         勤益www                                                             |                                                                                                    | 游典虹 歡迎您 總上入數:160<br>聲簽首頁 公告 應用系統 待辦 行事曆 文件夾 討論區 設定 登出                                                                                                    |  |
|----------------------------------------------------------------------------------------------------|----------------------------------------------------------------------------------------------------|----------------------------------------------------------------------------------------------------|--|
| 侍辦事項 (可搭配APP) ×                                                                                                    | ────────────────────────────────────                                                                                                    | 组織通訊     x                                                                                                    |  |
| 已過期(共0則)<br>尚無資料<br>未過期(共0則)<br>尚無資料                                                                                                 | 今日行程(共0則)<br>沒有行程<br>未來一週行程(共1則)<br>2021/05/18 13:30~17:00 [全校重要行事曆] 108學年度科技大學評鑑第三次追蹤<br>• 檢討會議<br>(地點:行政大樓4樓) 國際用条統 · 回無總網路網卡登記自動認證系統 · 回無總網路網卡登記自動認證系統 · 回無總網路網卡登記自動認證系統 · 回來使者未經 | 我的組織       自訂清單         清輸入閣鍵字       姓名       Q         >勤益科技大學 > 教職員 > 學生事務處 > 生活輔導組 > 生活輔導組群組         □陳藤廷         ○丁壽霞         ○「庸銓興         ○丁齋建松         ○丁游經暫         ○丁游經暫         ○丁第二         ○丁二         ○丁二         ●「二         ●「二         ●「二         ●「二         ●「二         ●「二         ●「二         ●「二         ●「二         ●「二 |  |
| ★ 電子郵件 ×          代登入電子郵件(教職員)修改參數         請輸入以下資料         機號         空碼         * 系統會記錄您輸入的資料,以後便可直接進入         此應用程式。         確定<取消 | <ul> <li> <ul> <li></li></ul></li></ul>                                                                                                    | ★ 加入好友海準 警 套發製件 刨 傳送待辦事項<br>我的狀態: ● 錄上 1 ○ 忙碌 1 ○ 辭線 1 ○ 公告 • [置頁] 推動ODF開放文件格式宣導網 2017/02/23 09:09:00 • [置頁] 單發E化平台常見問答集 2017/02/08 23:41:09 文件公佈 x                                                                                                    |  |
|                                                                                                    | ▶ <b>○</b> 會議通知單-填寫 ▼<br>設定個人擔任                                                                                                    | ・單簽E化平台軟體使用手冊.docx 電子計算櫃中心                                                                                                    |  |
| <u>販研設衣</u>                                                                                                    |                                                                                                    |                                                                                                    |  |

javascript:boxPersonalDel('2','orgtree') 16/07/12 17:43:23 by 朱孝國

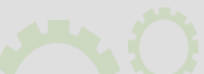

## 登入獎懲E化系統可選擇2種方式: 方式2:<u>HTTPS://NOSA.NCUT.EDU.TW/REWARD</u> 登錄教師篇帳號密碼,直接進入獎懲E化系統

### 獎懲e化系統

|             | 登 | 入     |     |
|-------------|---|-------|-----|
| 帳號          |   |       |     |
| 請輸入員工代      | 馬 |       |     |
| 密碼          |   |       |     |
| 請輸入密碼       |   |       |     |
| 驗證碼         |   |       |     |
| 請輸入驗證碼      |   | 4801  | 换一張 |
|             | 惑 | А     |     |
| ×++ ++ m+++ |   | «1/±m |     |

© 2021 - 國立勤益科大 獎懲 e 化系統

# 以系主任身分進入系統畫面 可使用"待審核"與"審核記錄"功能

獎懲e化系統 導師 ▼ 系主任 ▼

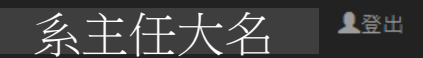

#### 學年:109

學年:**1** 

登錄時間: 2020/9/1 上午 10:34:09 ~ 2022/2/23 上午 10:34:09

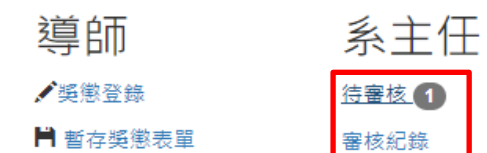

■ 退回獎懲表單

🔳 已送出獎懲表單

\*獎懲建議申請問題或送件資料有謬誤或需撤單 請洽:

- 日間部: #2324
- 進修部: #7023

\*系統維護:

#2403

點選"待審核"->進入下列畫面 點選"獎懲明細"下面緣框處,可以看這個班級的獎懲明細 系主任可以選擇: (1)核可送件:請將紅框處內□(1A)點選,再點"同意送出"(2A) (2)<u>不核可</u>退件:請點**藍框**處"退回"(1B)功能鍵,即可退件

#### 獎懲e化系統 導師 ▼ 系主任 ▼

#### ●回到首頁

系主任審核

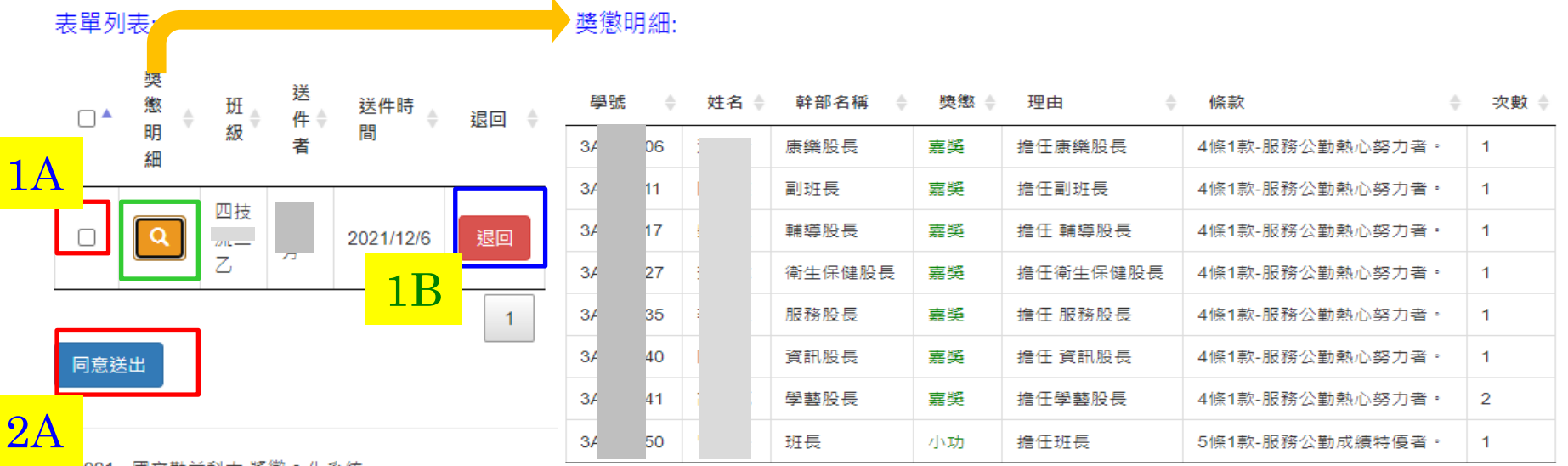

◎ 2021 - 國立勤益科大 獎懲 e 化系統

1登出

系主任大名

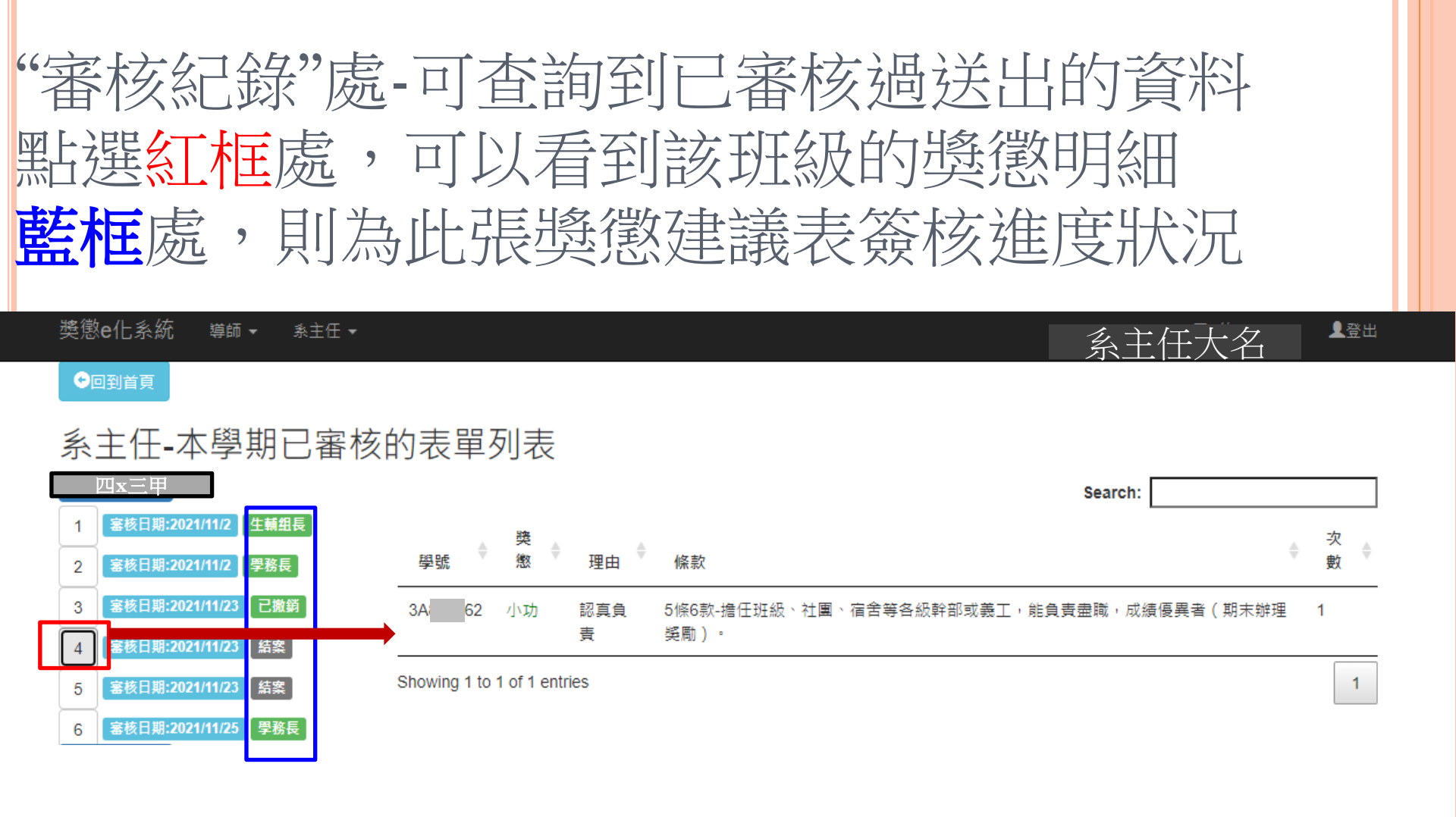

© 2021 - 國立勤益科大 獎懲 e 化系統